# Vytvorenie tzv. "typu platby" pre zápis dotácií HN

**Anotácia:** pokiaľ sa pri pokuse o zápis dotácií zobrazí hlásenie programu:

chybný typ platby, nebol nájdený v číselníku Typov platieb

doplňte si chýbajúci Typ platby postupom uvedeným v tomto návode.

## Krok 1 – odoslanie kópie programu do VIS

Zvoľte v menu programu:

| Prevádzkový <u>d</u> enník<br>Archí <u>v</u> zostáv<br><u>Pr</u> otokoly o činnosti programu                                                                                            |                                                             |
|----------------------------------------------------------------------------------------------------|-------------------------------------------------------------|
| <u>A</u> utomatické akcie programu<br>Spystenie automatických akcií programu z menu<br>Spystenie/ukončenie aut. akcií <u>n</u> a pozadí program<br><u>K</u> ortrola automatických akcií | tické akcie                                                 |
| <u>R</u> eplikácie                                                                                                    |                                                             |
| Ar <u>c</u> hivácia                                                                                                    | F3=Pripr. mesiac                                            |
| De <u>fin</u> icia pripojenia na internet<br>Kontr <mark>o</mark> la FTP                                                                                                    | Zálohy+platob.m                                             |
| Definicie Mailu<br>História odoslaných mailov                                                                                                    |                                                             |
| <u>T</u> erminály<br>Nastav <mark>e</mark> nie para <u>m</u> etrov terminálov                                                                                                    | * Co F4=Uzávierky                                           |
| T <u>e</u> sty terminálov                                                                                                    | Vkončenie roku                                              |
| Aktuajizacia programu<br>Diaľkova <u>s</u> práva<br>Žiad <u>osť konistaci po</u> moci                                                                                                   | Diaľková správa                                             |
| Servisné pomôcky                                                                                                    | → Kópia programu                                            |
| Sprievodca konfiguráciou                                                                                                    | Odoslanie zalohy do VIS<br>Odoslanie <u>s</u> úborov do VIS |

Vyplňte číslo zákazníka Vaším číslom – bez vyplnenia správneho čísla nemožno pokračovať. Stlačte tlačítko Vytvoriť kópiu a odoslať do VIS.

| Vytvorenie kóp<br>Táto funkcia slú:<br>Druhým tlačítkor<br>funkčné pripojer<br>Číslo zákazníka:     | ie programu<br>ži na vytvorenie kópie programu vo formáte ZIP do zvolené<br>m sa dá odoslať táto kópia firme VIS pomocou webovej s<br>nie na internet).<br>Vyplňte !                                                                                                    | ého adresára.<br>ilužby (je nutné                                 |
|----------------------------------------------------------------------------------------------------|----------------------------------------------------------------------------------------------------|-------------------------------------------------------------------|
| Adresár kópie:                                                                                      | C:\VIS\ARCHIV                                                                                                    |                                                                   |
| Popis:                                                                                              |                                                                                                    | ^                                                                 |
|                                                                                                    |                                                                                                    | ~                                                                 |
| Kópia bude obs<br>Adres<br>Adres<br>Adres<br>Adres<br>Archiv<br>Archiv<br>Archiv<br>Archiv<br>Dátov | ahovať (okrem samolného programu): Zaš   ár IMPORT (rôzne exporty a importy) Zrušiť   ár TEMP (Pracovný adresár) Zrušiť   ár NAVODY (návody a dokumentácia) ár   ár ZALOHA (niektoré zálohy programu) a príklady dát zostáv (zoznam zaarchivovaných zostáv)   nainštalovaných doplnkov (ZIP_OLD) Obra   príloh mailov Zvuk   á oblasť DATA (Základná dátová oblasť) á oblasť ARCHIV_D (Archív tabuliek) | škrtnúť všetko<br>zaškrtnutie všetk<br>ázky (*.jpg)<br>ky (*.WAV) |
| <u>V</u> ytvoriť k                                                                                  | ópiu Vytvoriť kópiu a odoslať do VIS                                                                                                    | Storno                                                            |

Nepoznáte svoje zákaznícke číslo? Je uvedené na faktúre za programy VIS. Môžete tiež kontaktovať HL VIS.

# Krok 2 – záloha dát

Zvoľte na ploche tlačítko Záloha dát.

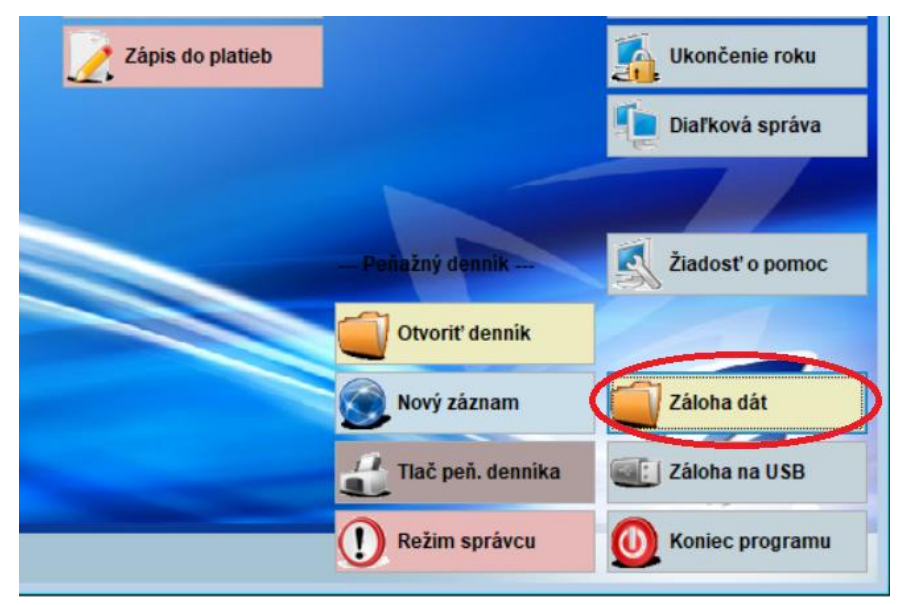

Zvoľte variantu "Pred zložitou alebo neoverenou funkciou" a zvoľte tlačítko Záloha.

| X A K | Popis                                                          | Komentár |  |  |  |
|-------|----------------------------------------------------------------|----------|--|--|--|
| S S   | Záloha Stravné                                                 | Komentár |  |  |  |
| XA    | Záloha všetkého na disketu (A:)                                | Komentár |  |  |  |
| ХВ    | Denná záloha všetkého na flash disk                            | Komentár |  |  |  |
|       | Chytré zálohovanie                                             | Komentár |  |  |  |
|       | Denná záloha všetkého na pevný disk                            | Komentár |  |  |  |
|       | Macačná záloba všetkého                                        | Komentár |  |  |  |
| 🕨 Х К | Pred zložitou alebo neoverenou funkciou                        | Comentár |  |  |  |
|       | Komentár                                                       |          |  |  |  |
|       | Záloha zavádzaca                                               | Komentár |  |  |  |
| XS    | Záloha nastalenia stanice                                      | Komentár |  |  |  |
| XU    | Chytré zálovovanie po uzávierke                                | Komentár |  |  |  |
| YA    | Záloha Spoločného                                              | Komentár |  |  |  |
|       |                                                                |          |  |  |  |
| <     |                                                                |          |  |  |  |
|       |                                                                |          |  |  |  |
| Nový  | Oprava  < < > >                                                | Zavrieť  |  |  |  |
| -     |                                                                |          |  |  |  |
| Záloh | Záloh <u>a</u> O <u>b</u> nova Insertom označíte viacero viet, |          |  |  |  |

### Krok 3 – Nový záznam v tabuľke Názvy údajov

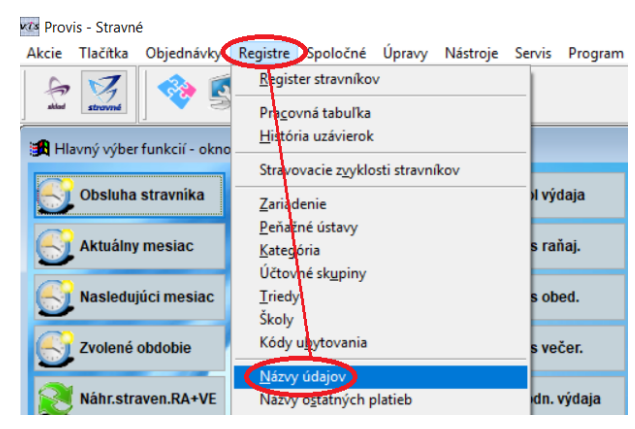

Zistite si posledné číslo a zvoľte tlačítko Nový.

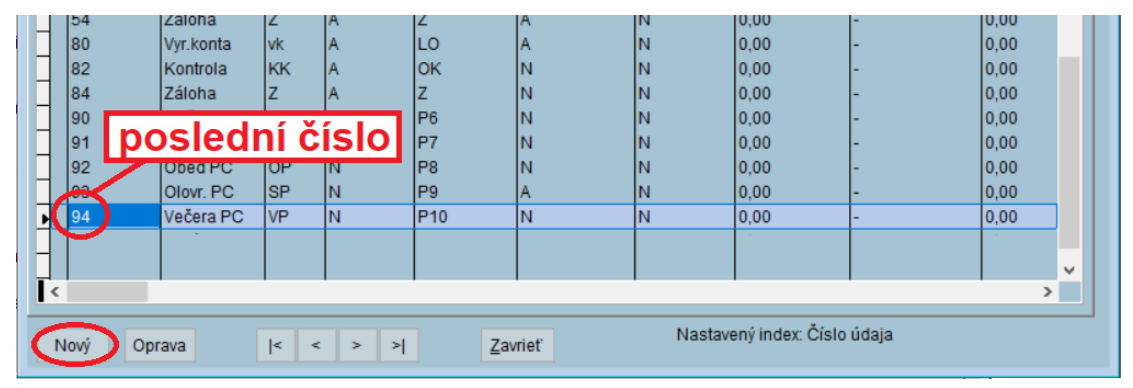

Vyplňte záznam a uložte.

| 🔀 Zoznam názvov údaj | jov - okno č.2   |                   |               |                    |                |        |       | 8 |
|----------------------|------------------|-------------------|---------------|--------------------|----------------|--------|-------|---|
| Zadanie nov dal      | ší voln          | né číslo          |               |                    |                |        |       |   |
|                      |                  |                   |               |                    |                |        |       |   |
| Číslo údaja:         | 95               | Popis:            | Dotácia OZ    |                    |                |        |       |   |
|                      | 0.0              | Shi dika          |               |                    |                |        |       |   |
| Pouziť udaj:         | ● ano ○ ne       | Urcenie udaja.    |               |                    |                |        |       |   |
| Faktúrovať:          | ● ano ○ ne       | Špecifikácia DPH: | Þ             | 📉 vypl             | ňte z          | kláves | snice |   |
| Driama alathar       | O doklad         | Sadzba DPH:       | 0,00          |                    | Účet dane:     |        |       |   |
| Priama piatoa:       | ⊖ ano ● ne       |                   |               | Typ platby pre p   | riamu platbu:  |        |       |   |
|                      |                  |                   |               | Cleffel            | nie pre vykaz. |        |       |   |
| Limit položi         | ky k platbe:     | 0,00 -            | 0,00          |                    |                |        |       |   |
| Nastavenie prece     | nenia podľa fina | ančných pásiem    |               |                    |                |        |       |   |
| Chod fi              | in. pásma:       |                   |               |                    |                |        |       |   |
| Aktualizoval:        | VIS              | Dá                | itum a čas ak | tualizácie: 20.12. | 2018 16:48:06  | 5      |       |   |
|                      |                  |                   |               |                    |                |        |       |   |
| Uložiť Storno        |                  |                   |               |                    |                |        |       |   |

## Krok 4 – Nový záznam v tabuľke Typy platieb

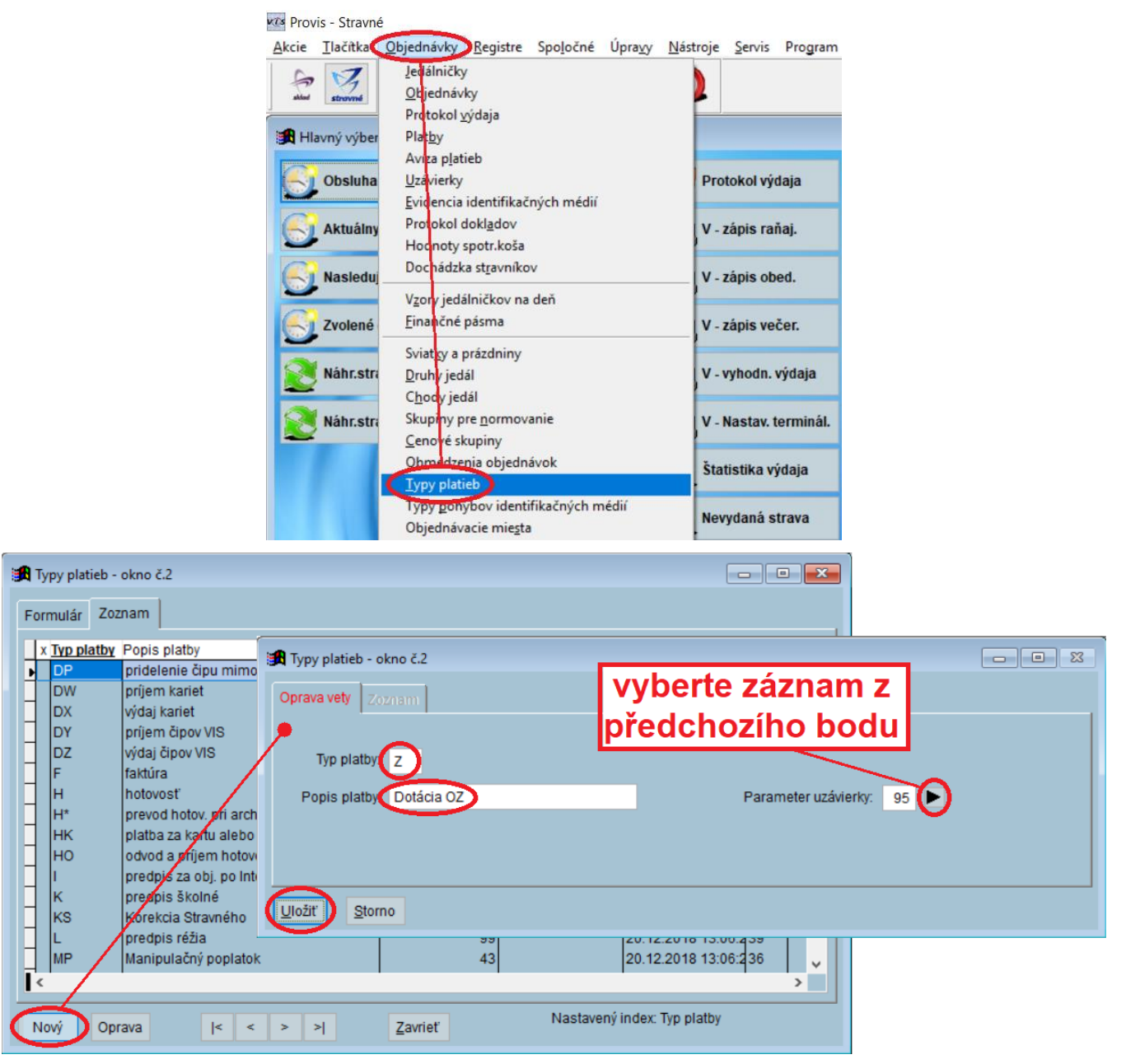

#### POZOR! Pokiaľ v tabuľke Typy platieb už existuje typ platby "Z", prerušte prácu a volajte HL VIS!